# Guida per l'utente dello scanner

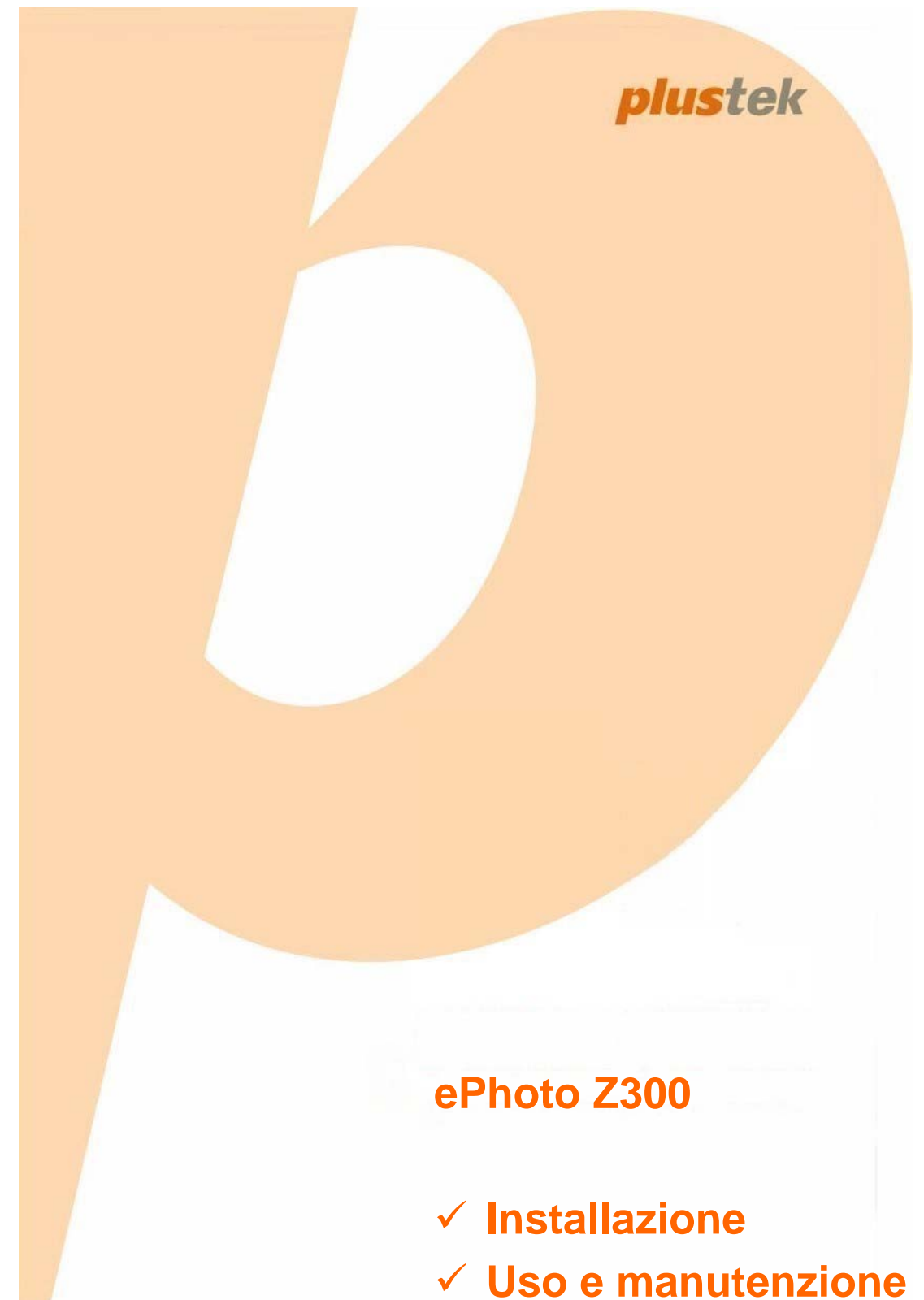

#### Marchi di fabbrica

© 2016 Tutti i diritti riservati. Nessuna parte di questo documento può essere riprodotta senza autorizzazione. Tutti i marchi di fabbrica e dei prodotti citati nella presente pubblicazione sono proprietà dei rispettivi proprietari.

#### Responsabilità

Nonostante l'impegno posto nel garantire la massima accuratezza del contenuto del presente manuale, la società non si assume alcuna responsabilità in merito a errori, omissioni o dichiarazioni di qualsiasi genere contenute nel suddetto manuale, siano essi dovuti a negligenza, cause accidentali o cause di qualunque altro tipo. Il contenuto della presente pubblicazione è soggetto a modifica senza preavviso. Non assumiamo alcuna responsabilità nel caso in cui gli utenti non abbiano rispettato le istruzioni di funzionamento riportate nel presente manuale.

#### Copyright

La digitalizzazione di alcuni documenti, quali ad esempio assegni, banconote, documenti di riconoscimento, buoni del tesoro o documenti di interesse pubblico potrebbe essere proibita dalla legge e/o perseguita ai sensi di legge. Si raccomanda conformità alle leggi sul copyright per procedere alla scansione di libri, riviste, giornali e altre pubblicazioni.

#### Informazioni per la tutela dell'ambiente

Per le informazioni sul riciclaggio o sullo smaltimento rivolgersi ai distributori o ai rivenditori locali. Il prodotto è progettato e realizzato per promuovere l'impegno per l'ambiente sostenibile. La società è attenta alla produzione di prodotti conformi agli standard ambientali globali. Consultare le autorità locali per le disposizioni sullo smaltimento.

L'imballo del prodotto può essere riciclato.

Attenzione al riciclaggio (Solo per i paesi della UE)

Proteggete l'ambiente! Questo prodotto non deve essere smaltito con i rifiuti domestici. Consegnarlo ai centri di raccolta gratuiti della propria zona.

#### Schermate di esempio nel manuale

Gli screenshot della guida sono stati realizzati con Windows 7. Se si utilizza Windows 8 / 10, le schermate possono avere un aspetto differente, ma funzioneranno allo stesso modo.

| INTRODUZIONE                                  | 1  |
|-----------------------------------------------|----|
| COME UTILIZZARE QUESTA GUIDA                  | 1  |
| UNA NOTA SULLE ICONE                          | 1  |
| PRECAUZIONI DI SICUREZZA                      | 2  |
| REQUISITI DI SISTEMA                          | 4  |
| CONTENUTO DELLA CONFEZIONE                    | 5  |
| PANORAMICA DELLO SCANNER                      | 6  |
| INDICATORE LED                                | 7  |
| RISPARMIO ENERGETICO                          | 7  |
| CAPITOLO I. INSTALLARE LO SCANNER             | 8  |
| INSTALLARE E CONFIGURARE LO SCANNER           | 8  |
| Installazione per Windows                     | 9  |
| Installazione su Mac OS X                     |    |
| CAPITOLO II. USARE LO SCANNER                 | 12 |
| Fase 1. Accendere lo scanner                  | 12 |
| FASE 2. AVVIARE PLUSTEK EPHOTO                |    |
| FASE 3. SCANSIONE                             | 13 |
| CAPITOLO III. CURA E MANUTENZIONE             | 14 |
| PULIRE LO SCANNER                             | 14 |
| Materiali per la pulizia                      |    |
| Pulire lo scanner                             |    |
| REGOLARE LO SCANNER                           | 16 |
| SUGGERIMENTI PER L'UTILIZZO E LA MANUTENZIONE | 17 |
| APPENDICE A: SPECIFICHE                       |    |
| APPENDICE B: SERVIZIO CLIENTI E GARANZIA      | 19 |
| INFORMAZIONI SU SUPPORTO E ASSISTENZA         | 19 |
| GARANZIA LIMITATA                             |    |

# Indice

# Introduzione

Benvenuti nel mondo degli scanner Plustek – il massimo nel campo dell'elaborazione delle immagini. Il vostro nuovo scanner migliorerà la professionalità delle vostre attività con il computer, permettendovi di acquisire immagini e testo.

Come tutti i nostri prodotti, il vostro nuovo scanner è testato a fondo e supportato dalla nostra reputazione di insuperata affidabilità e soddisfazione da parte dei clienti.

Grazie per averci scelti come fornitori del vostro scanner. Ci auguriamo che continuerete a rivolgervi a noi per prodotti di qualità, a mano a mano che aumenteranno le vostre esigenze e interessi nel mondo dei computer.

### Come utilizzare questa guida

Questa Guida per l'utente fornisce istruzioni e illustrazioni su come installare e utilizzare lo scanner. Dà per scontato che l'utente abbia familiarità con Windows della Microsoft. Se così non fosse, suggeriamo di prendere confidenza con Windows, facendo riferimento al manuale di Windows, prima di utilizzare lo scanner.

La sezione Introduzione di questo manuale descrive il contenuto della confezione e i requisiti minimi del computer necessari ad utilizzare questo scanner. Prima di iniziare con l'installazione dello scanner, controllare il contenuto della confezione per assicurarsi che tutte le parti siano incluse. Se dei componenti risultano danneggiati o mancano, contattare il negoziante dove è stato acquistato lo scanner o rivolgersi direttamente al servizio clienti della Plustek in una delle località elencate nell'ultima pagina di questo manuale.

Capitolo I descrive come installare il software dello scanner e connettere lo scanner al proprio computer.

Capitolo II descrive come azionare lo scanner.

Capitolo III viene descritto pulire e manutenzione dello scanner.

L'Appendice A contiene le specifiche dello scanner Plustek.

L'Appendice B contiene il contratto di garanzia limitata della Plustek e le dichiarazioni di conformità del prodotto.

### Una nota sulle icone

Questa guida utilizza le seguenti icone per sottolineare informazioni a cui si deve prestare particolare attenzione.

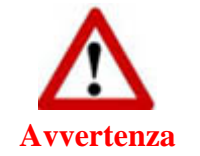

**Avvertenza:** Procedura che deve essere seguita con attenzione per evitare incidenti o ferite.

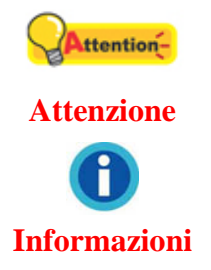

**Attenzione:** Istruzioni che sono importanti da ricordare e che possono evitare errori.

Informazioni: Altre informazioni e consigli.

### Precauzioni di sicurezza

Prima di usare il dispositivo, leggere le informazioni di seguito per eliminare o ridurre qualsiasi possibilità di danneggiare il prodotto o causare lesioni personali.

- 1. Il prodotto deve essere utilizzato in interno e solo in luoghi privi di umidità. Potrebbero verificarsi malfunzionamenti a causa di condensazione dell'umidità all'interno del dispositivo alle seguenti condizioni:
  - se il dispositivo è spostato direttamente da un luogo freddo a uno caldo;
  - se la stanza in cui il dispositivo è in uso viene riscaldata;
  - se il dispositivo si trova in un ambiente umido.

Per evitare la condensazione dell'umidità:

- i. Collocare il dispositivo in una custodia di plastica sigillata così da adattarsi alle condizioni della stanza.
- ii. Attendere 1-2 ore prima di rimuovere il dispositivo dalla custodia.
- 2. Utilizzare il cavo USB in dotazione con lo scanner. L'utilizzo di un altro tipo di cavo potrebbe causare un malfunzionamento.
- 3. Lasciare libero lo spazio intorno all'adattatore CA, in caso fosse necessario staccare rapidamente l'adattatore CA a causa di emergenze.
- 4. L'uso di fili non integri potrebbe causare incendi o scosse elettriche. Posizionare il cavo di alimentazione in modo da non contorcerlo, piegarlo, o graffiarlo.
- 5. Scollegare il dispositivo in caso di inutilizzo per un periodo di tempo prolungato, ad esempio, durante le ore noturne o nei weekend lunghi, per prevenire il rischio di incendi.
- 6. Non cercare di smontare lo scanner. Si potrebbe prendere la scossa. L'apertura dello scanner, inoltre, annullerà la garanzia.
- 7. Fare attenzione a non urtare o colpire lo scanner in quanto è fragile e potrebbe rompersi.
- 8. Prima di installare i driver del dispositivo, scollegare tutti i dispositivi di acquisizione immagini (altri scanner, stampanti, fotocamere digitali, webcam) dal PC.
- 9. Conservare il CD di impostazione/applicazione. In futuro potrebbe essere necessario reinstallare il driver e il software. Conservare il Foglio per la

calibrazione qualora fosse necessario eseguire la calibrazione dello scanner in futuro.

### Requisiti di sistema<sup>1</sup>

#### Windows

- ♣ CPU 2GHz o superiore
- ✿ 2 GB di RAM (4 GB di RAM consigliati)
- ✿ 10 GB di spazio libero su disco
- ♥ Unità CD/DVD-ROM o connessione Internet
- ♥ Porta USB
- Microsoft Windows 7 / 8 / 10 (Le specifiche sono soggette a modifica senza preavviso. Per ulteriori informazioni, controllare il nostro sito web ufficiale.)

#### Macintosh

- CPU 2GHz o superiore (CPU su base INTEL, NO PowerPC)
- ✿ 2 GB di RAM (4 GB di RAM consigliati)
- ♣ 10 GB di spazio libero su disco
- ♥ Unità CD/DVD-ROM o connessione Internet
- ♣ Porta USB
- Mac OS X 10.8.x, 10.9.x, 10.10.x, 10.11.x (Le specifiche sono soggette a modifica senza preavviso. Per ulteriori informazioni, controllare il nostro sito web ufficiale.)

<sup>&</sup>lt;sup>1</sup> Per la scansione o l'editing di una grande quantità di dati immagine potrebbe essere necessario un computer più potente. I requisiti di sistema qui riportati sono solo indicativi, dal momento che, in generale, migliore è il computer (scheda madre, processore, disco rigido, RAM, scheda video), migliori sono i risultati.

### **Contenuto della confezione<sup>2</sup>**

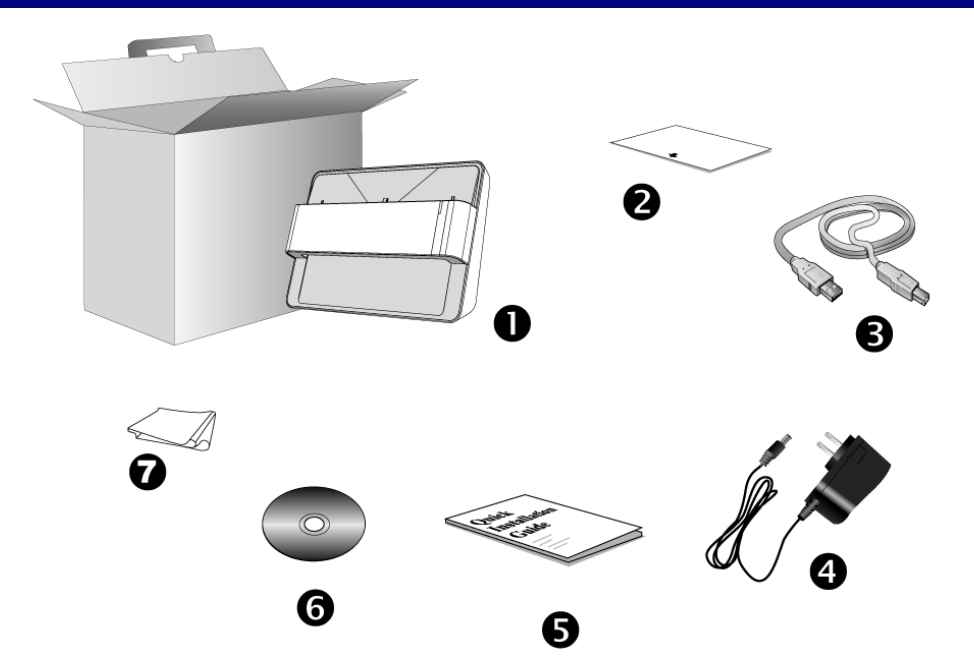

- 1. Scanner
- 2. Foglio di taratura
- 3. Cavo USB
- 4. Alimentatore
- 5. Guida rapida
- 6. Plustek CD-ROM Setup/Applicazioni
- 7. Panno detergente

<sup>&</sup>lt;sup>2</sup> Conservare la scatola e il materiale di imballaggio nel caso in cui si debba trasportare lo scanner. Il contenuto della scatola potrebbe cambiare in qualsiasi momento senza preavviso.

### Panoramica dello Scanner

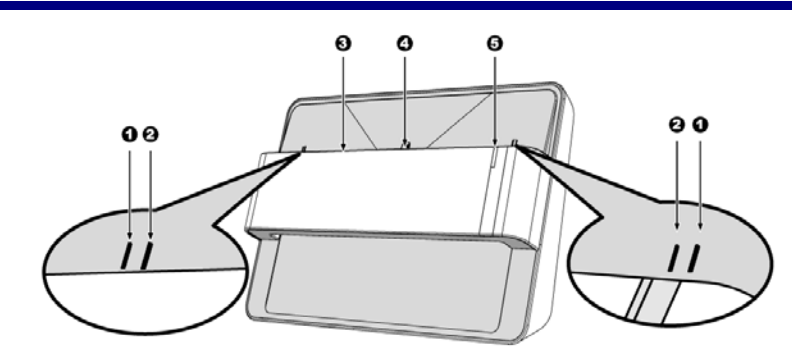

#### 1. Marcatore di allineamento calibratura

Allineare sempre i bordi del foglio di calibratura su entrambi i marcatori di allineamento calibratura.

#### 2. Marcatore area massima di scansione

Collocare i bordi della foto / del documento tra i due marcatori di area massima di scansione.

#### 3. Apertura Alimentazione Carta

Inserire la foto / il documento nello scanner da questa fessura. Si può sentire che la foto / il documento è afferrato dallo scanner.

#### 4. Marcatore allineamento scansione

Allineare sempre il centro del bordo della foto / del documento con questo marcatore di allineamento

#### 5. Indicatore LED

Indica lo stato corrente dello scanner.

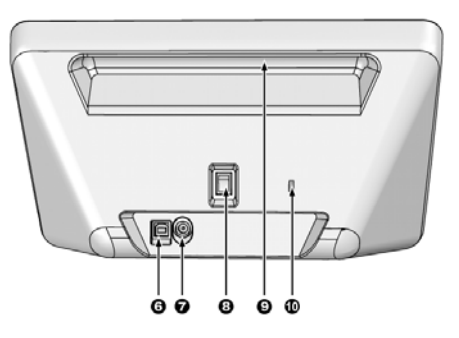

#### 6. Porta USB

Consente di collegare lo scanner a una porta USB del computer utilizzando il cavo USB in dotazione.

#### 7. **Presa alimentazione**

Per collegare lo scanner a una presa CA standard utilizzando l'adattatore in dotazione.

#### 8. Interruttore di accensione

Usare questo tasto per Attivare (ON) o Disattivare (OFF) lo scanner.

#### 9. Impugnatura

Design ergonomico progettato per trasportare lo scanner con facilità.

#### 10. Slot di sicurezza Kensington

Utilizzato per il collegamento di apparecchi di blocco con cavo per impedire il furto del dispositivo.

### **Indicatore LED**

Il LED indica i vari stati dello scanner.

| LED           | Stato                                                                                                    |  |
|---------------|----------------------------------------------------------------------------------------------------|--|
| Arancione     | Lo scanner viene acceso.                                                                                                    |  |
| Blu           | Plustek ePhoto è attivato. Lo scanner è pronto per la scansione.                                                                           |  |
| Blu lampeggia | Lo scanner sta digitalizzando.                                                                                                    |  |
| Spenta        | Lo scanner è spento in quanto non si è accesa<br>l'alimentazione o l'adattatore CA non è collegato<br>correttamente alla presa di rete CA. |  |

### **Risparmio energetico**

Per risparmiare energia la fonte luminosa dello scanner si disattiva automaticamente una volta terminato il processo di scansione.

# Capitolo I. Installare lo scanner

Prima di installare lo scanner, verificare di avere tutti i componenti necessari. Un elenco del contenuto della confezione è disponibile nella sezione Contenuto della confezione di questa guida.

### Installare e configurare lo scanner

Seguire le procedure descritte di seguito per installare lo scanner.

### **Installazione per Windows**

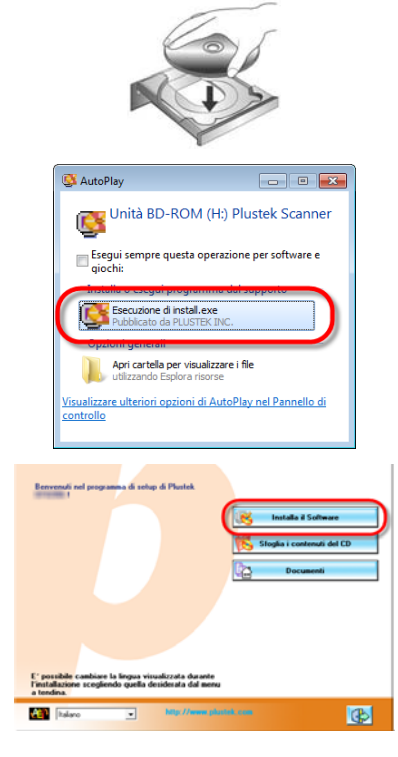

1. Inserire il CD di installazione fornito nell'apposita unità.

2. Fare clic su [Esecuzione di install.exe] nel finestra [AutoPlay]. Se l'installazione non si avvia automaticamente, sfogliare nell'unità CD-ROM ed eseguire manualmente il file [install.exe]. Fare clic sul pulsante [Si] button se viene visualizzata la finestra di dialogo [Controllo dell'account utente].

3. Seguire le istruzioni sullo schermo per installare tutto il software necessario allo scanner.

4. Collegare l'adattatore di alimentazione al recettore di alimentazione dello scanner. Inserire l'altra estremità dell'alimentatore in una presa di corrente standard. Inserire l'estremità quadrata del cavo USB incluso nella porta USB sul retro dello scanner. Connettere l'estremità rettangolare del cavo USB alla porta USB sul retro del computer. Accenda l'alimentazione di scanner. Quando lo scanner viene rilevato dal sistema operativo, l'operazione è completa.

5. Quando il software è installato, verrà richiesto di eseguire la taratura dello scanner. Introdurre nell'alimentatore dello scanner lo speciale foglio di taratura in dotazione, rivolto verso il basso. Allineare il foglio di calibratura con il marcatore di allineamento calibratura sullo scanner. Per completare la taratura dello scanner, seguire le istruzioni visualizzate sullo schermo.

6. Quando il software è installato, chiudere tutte le applicazioni aperte e fare clic sul pulsante [Fine] per riavviare il computer.

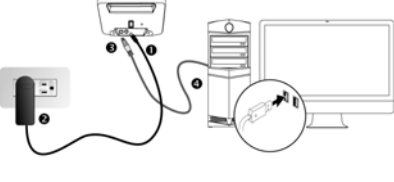

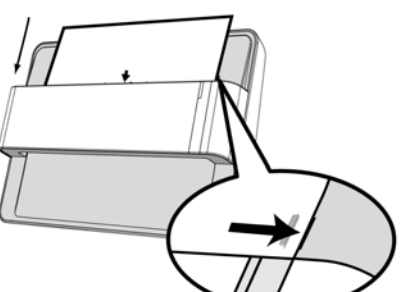

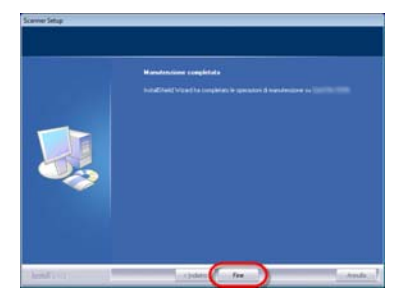

### Installazione su Mac OS X

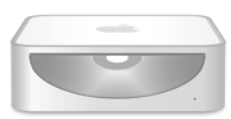

1. Inserire il CD-ROM di setup/delle applicazioni accluso allo scanner nell'unità CD-ROM. L'icona

[Plustek Scanner] apparirà sul desktop del vostro Mac OS. Doppio click sull'icona CD e apparirà sul un pop- up.

2. Doppio click sul file di app e Scanner Installer inizierà a guidarvi nei processi di installazione. Seguire le istruzioni sullo schermo.

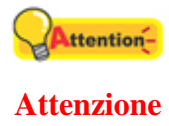

Per Windows 8 / 10, seguire le istruzioni per l'installazione su schermo una volta collegato lo scanner.

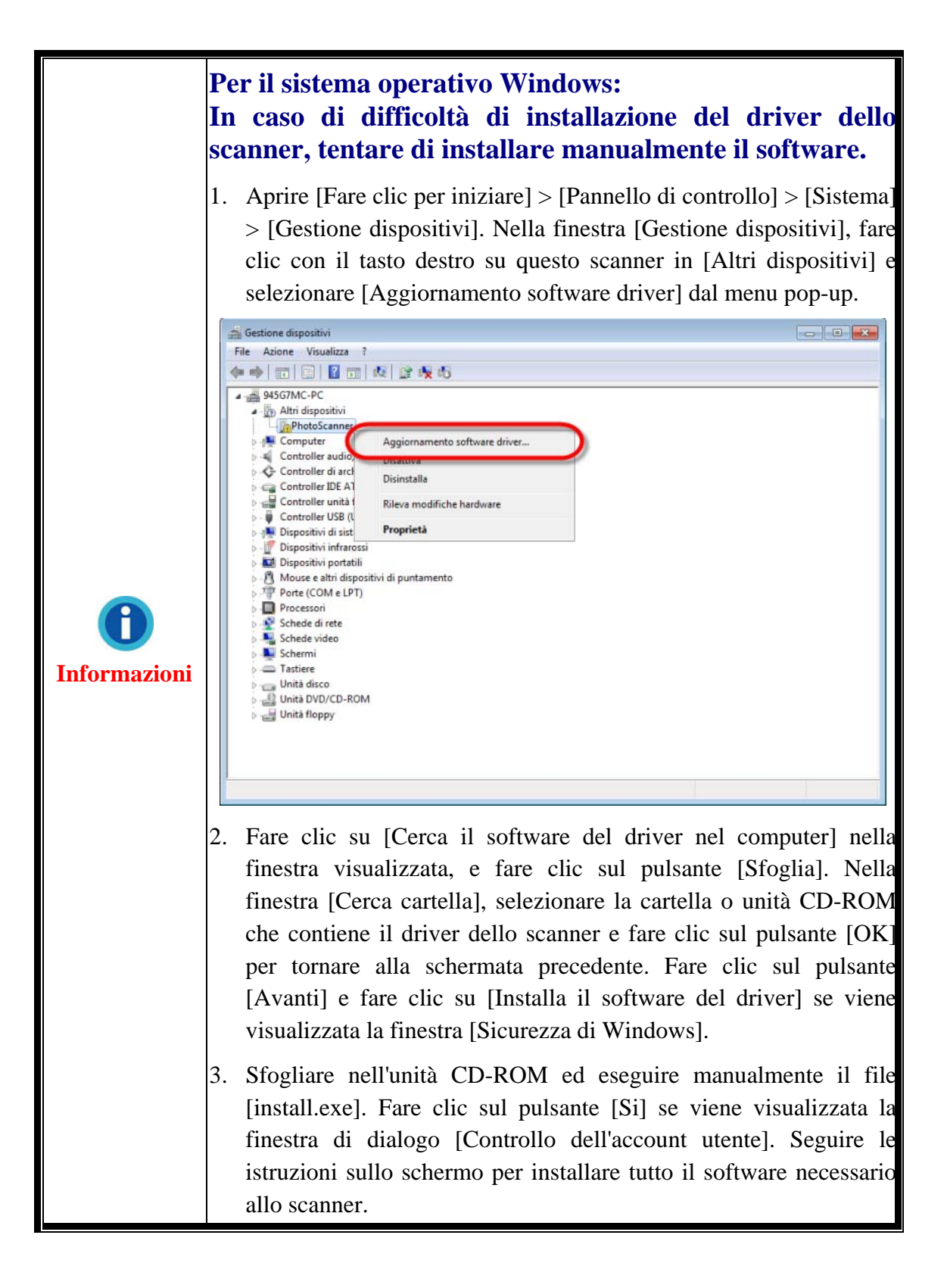

# Capitolo II. Usare lo scanner

Lo scanner accetta foto e documenti. Alcuni programmi, tuttavia, hanno dei limiti per quanto riguarda le informazioni che sono in grado di gestire. Anche la capacità della memoria del computer e lo spazio disponibile sul disco rigido possono limitare la dimensione fisica del film da scansire.

Lo scanner dispone dell'applicazione di scansione avanzata e ricca di funzionalità Plustek ePhoto. Questo rogramma da solo vi permette di eseguire funzioni avanzate di scannerizzazione.

### Fase 1. Accendere lo scanner

Assicurarsi che i cavi USB e di alimentazione dello scanner siano collegati correttamente e che lo scanner sia acceso. Il LED si accende ad indicare che il dispositivo è acceso.

### Fase 2. Avviare Plustek ePhoto

Avviare il programma Plustek ePhoto utilizzando il collegamento Plustek ePhoto sul desktop. Regolare le impostazioni di scansione. Fare clic sul pulsante nella finestra Plustek ePhoto per avere maggiori informazioni sulle impostazioni.

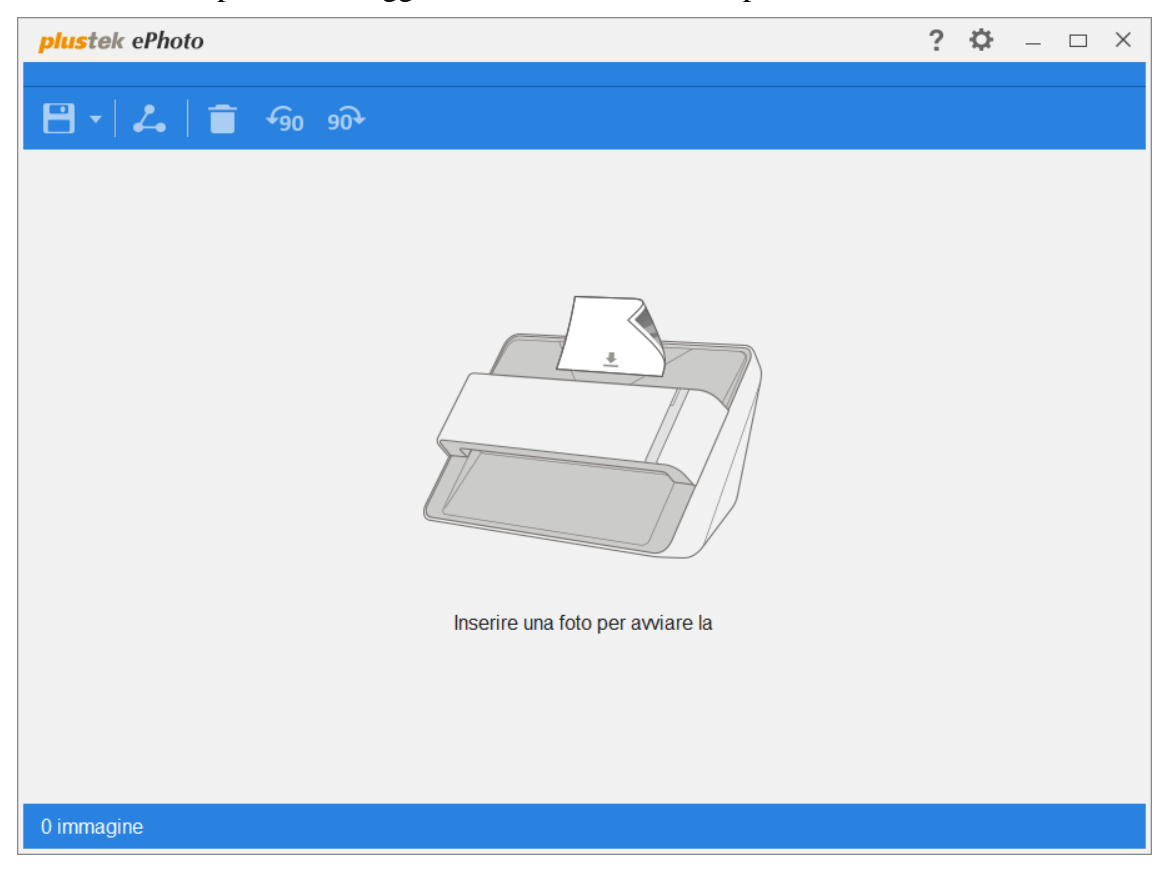

### **Fase 3. Scansione**

Inserire la foto / il documento a faccia in giù nello scanner. Allineare sempre il centro del bordo della foto / del documento con questo marcatore di allineamento . Collocare i bordi della foto / del documento tra i due marcatori di area massima di scansione. La scansione si avvia immediatamente. Le immagini scansionate vengono visualizzate in Plustek ePhoto, ed è possibile effettuare le attività di modifica dell'immagine. Per eseguire la scansione di più foto o documenti, attendere finché il LED blu smette di lampeggiare, quindi collocare un'altra foto / documento nello scanner per continuare la scansione.

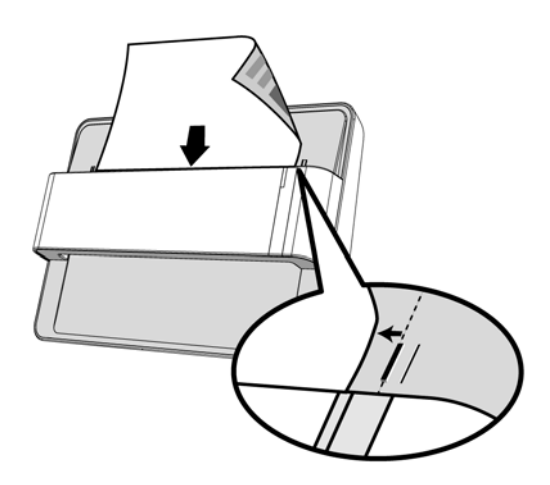

# Capitolo III. Cura e manutenzione

Lo scanner è progettato per essere esente da manutenzione. Tuttavia, la cura e la manutenzione costante permettono allo scanner di lavorare senza problemi.

### **Pulire lo scanner**

Residui di carta, polvere, inchiostro e toner delle pagine digitalizzate possono sporcare l'interno dello scanner, provocando una qualità mediocre di digitalizzazione oppure errori di caricamento dei documenti. Quanto spesso è necessario pulire lo scanner dipende dal tipo di carta e dal numero di pagine digitalizzate.

Attenersi alle procedure che seguono per pulire lo scanner. Pulire delicatamente le parti descritte. Non strofinare applicando troppa pressione.

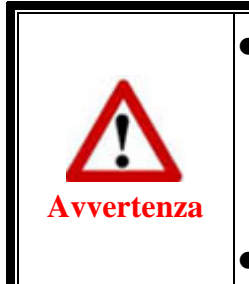

- Prima di pulire lo scanner, spegnere lo scanner e scollegare il cavo di alimentazione ed il cavo USB dello scanner, quindi attendere qualche minuto per permettere al vetro e/o alle parti interne dello scanner di raffreddarsi fino a raggiungere la temperatura ambiente.
- Lavarsi le mani con acqua e sapone dopo aver pulito lo scanner.

### Materiali per la pulizia

Preparare i seguenti materiali per la pulizia per pulire lo scanner:

- Panno morbido, asciutto, senza peluria (o uno stoppino di cotone)
- Detergente non abrasivo Alcool isopropilico (95%). NON usare acqua.

|            | • In alternativa si può usare detergente per vetri o un detergente neutro per finestre per pulire il vetro dello scanner. |
|------------|----------------------------------------------------------------------------------------------------|
|            | • Tuttavia, NON utilizzare nessuno dei due per pulire il rullo di                                                         |
| Attenzione | caricamento.                                                                                                    |
|            | • L'uso di entrambi i materiali per la pulizia può danneggiare lo                                                         |
|            | scanner.                                                                                                    |

### **Pulire lo scanner**

1. Aprire delicatamente il coperchio dello scanner.

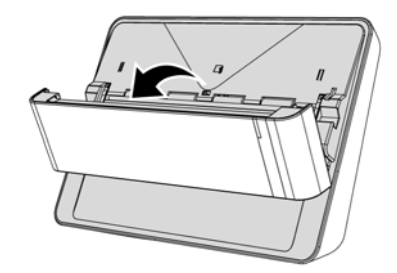

2. Pulire delicatamente i seguenti settori con il panno inumidito con il detergente. Fare attenzione a NON graffiare le superfici.

#### Pulire il rullo di alimentazione:

Pulire il rullo di alimentazione da un lato all'altro e poi ruotarlo. Ripetere questa operazione fino a quando tutta la superficie è pulita.

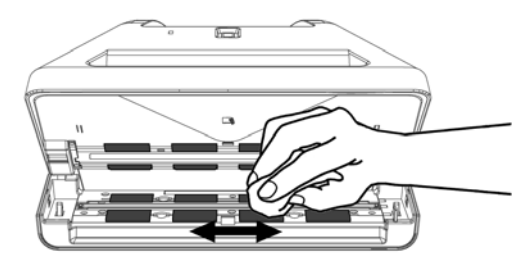

#### Vetro dello scanner:

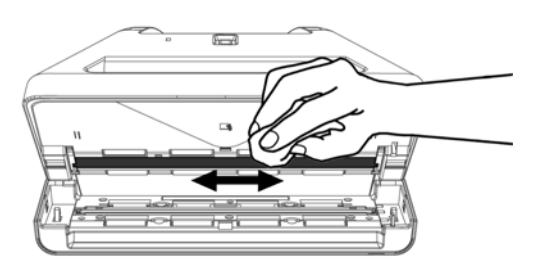

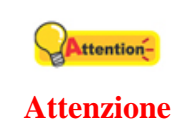

Non spruzzare mai il detergente direttamente sul vetro dello scanner. I residui di liquido in eccesso possono creare appannamento oppure danneggiare lo scanner.

- 3. Attendere che le zone umide si asciughino completamente.
- 4. Chiudere il portello dell, premere finché non si avverte un clic.

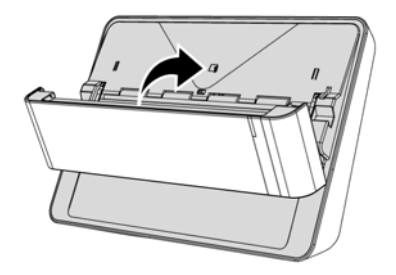

### **Regolare lo scanner**

Regolare lo scanner se i colori in zone che dovrebbero restare bianche o se i colori delle immagini scannerizzate e gli originali differiscono parecchio. Questo permette di regolare e compensare le differenze che possono avvenire nel tempo nelle componenti ottiche.

Le righe seguenti descrivono come regolare lo scanner:

1. Introdurre nell'alimentatore dello scanner lo speciale foglio di taratura in dotazione, rivolto verso il basso. Allineare il foglio di calibratura con il marcatore di allineamento calibratura sullo scanner.

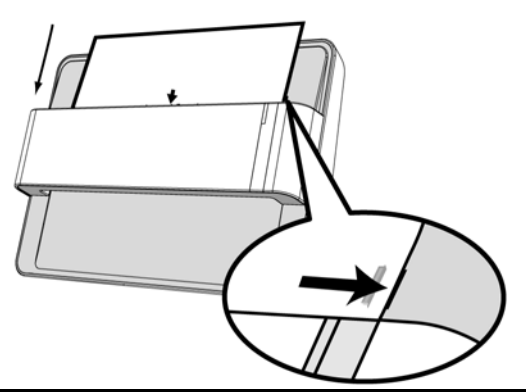

Attenzione Inserire lo speciale foglio di calibratura fornito in dotazione con lo scanner.

- Cliccare su Fare clic per iniziare > Tutti i Programmi > Nome del vostro scanner > Calibrazione guidata. (Utenti Windows 8.1: Puntare il cursore del mouse nell'angolo in alto o in basso a destra dello schermo per aprire la barra Accessi. Fare clic sull'icona Iniziare, quindi fare clic sulla freccia giù accanto all'angolo in basso a sinistra della schermata. Sarà visualizzata la schermata App. Spostare il cursore del mouse sul bordo destro dello schermo per scorrere verso destra fino a trovare il nome del modello dello scanner, quindi fare clic su Calibrazione guidata.)
- 3. Cliccare su **Avanti** da Regolazione Wizard che appare e poi clicca su **Calibra** ora....
- 4. Cliccare su **Start** per iniziare il processo di regolazione dell'ADF.
- 5. Lo scanner tira il foglio di regolazione nello lo scanner, che completa la regolazione. Dopo che la regolazione è terminata, fare clic su **OK** e quindi fare clic su **Fine**.

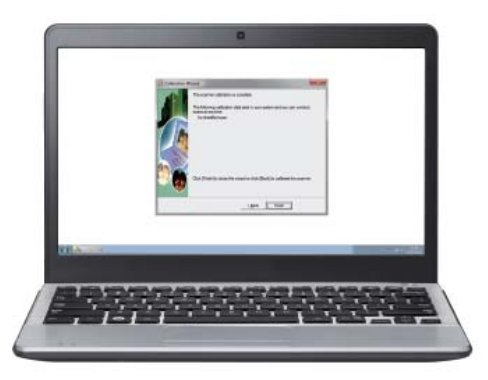

### Suggerimenti per l'utilizzo e la manutenzione

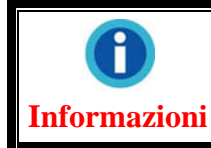

Per fare in modo che il vostro scanner continui a funzionare bene, leggere attentamente i seguenti consigli per la manutenzione.

- Evitare di utilizzare lo scanner in un ambiente polveroso. Quando non lo si utilizza, tenerlo coperto. Le particelle di polvere e altri oggetti estranei potrebbero danneggiare l'unità.
- Non cercare di smontare lo scanner. Si potrebbe prendere la scossa. L'apertura dello scanner, inoltre, annullerà la garanzia.
- Non sottoporre lo scanner a vibrazioni eccessive. I componenti interni potrebbero danneggiarsi.
- I construction function al meglio a temperature comprese tra 10° C e 40° C (da 50° F a 104° F).

# Appendice A: Specifiche<sup>3</sup>

| ePhoto Z300                                      |                                                                                   |  |  |
|--------------------------------------------------|-----------------------------------------------------------------------------------|--|--|
| Sensore di immagine                              | Colori CCD                                                                        |  |  |
| Fonte luminosa                                   | LED                                                                               |  |  |
| Risoluzione Ottica                               | 300 dpi                                                                           |  |  |
| Modalità di scansione                            | Colori: 48-bit input, 24-bit output<br>Scala di grigi: 16-bit input, 8-bit output |  |  |
| Velocità scansione                               | 4" x 6" Foto: Circa 2 secondi<br>Documento(A4): Circa 5 secondi                   |  |  |
| Area di scansione (P x L)                        | Minimo: 1" x 1"<br>Massimo: 8.5" x 11.7"                                          |  |  |
| Grammatura carta<br>accettabile (spessore)       | Non in rilievo: 0,76 mm o meno                                                    |  |  |
| Scansioni giornaliere<br>(Fogli)                 | 500                                                                               |  |  |
| Supportata                                       | 24 Vdc / 0.75 A                                                                   |  |  |
| Interfaccia                                      | USB 2.0                                                                           |  |  |
| Peso Netto                                       | 1.48 Kg (3.26 Lbs)                                                                |  |  |
| Dimensioni (Larghezza x<br>Profondità x Altezza) | 289.9 mm x 160.6 mm x 158mm (11.4" x 6.3" x 6.2")                                 |  |  |

 $<sup>^{3}\,</sup>$  Specifiche di Hardware può essere sostituito in qualsiasi momento senza preavviso.

# **Appendice B:** Servizio clienti e garanzia

Se si dovessero avere dei problemi con lo scanner, rivedere le istruzioni di installazione e i suggerimenti per la risoluzione dei problemi contenuti in questa guida.

Visiti il nostro sito Internet www.plustek.com per avere maggiori informazioni sul servizio clienti. Per ulteriore assistenza, chiamare al numero dell'assistenza clienti riportato sul sito web. Uno dei nostri operatori sarà lieto di assistervi dal lunedì al venerdì nelle ore di ufficio, come indicato sotto:

| Europa                                         | 9:00 a.m. – 5:30 p.m. (CET)       |
|------------------------------------------------|-----------------------------------|
| Stati Uniti, Canada, Asia Pacific, e<br>Africa | 9:00 a.m. – 6:00 p.m. Taiwan Time |

Onde evitare ritardi, assicurarsi di avere le seguenti informazioni prima di chiamare:

#### **♥** Nome dello scanner e numero del modello

- Vumero di serie dello scanner (Situato sul retro dello scanner)
- 🗣 Una descrizione dettagliata del problema
- **\$** Marca e modello del computer
- ♥ Velocità della CPU (Pentium 133, ecc.)
- Sistema operativo utilizzato e BIOS (opzionale)
- Nome del/dei prodotti software, numero di versione o release e produttore del software
- **♥**: Altri dispositivi USB installati

### Informazioni su Supporto e Assistenza

Ove apprpriato si tratta del periodo che specifica la disponibilità delle parti di ricambio e delle informazioni sull'aggiornamento dei prodotti. Chiedere ai distributori e ai fornitori locali informazioni su parti di ricambio e sull'aggiornamento dei prodotti.

Informazioni richieste dalla Misura per l'implementazione pertinente. Rivolgersi ai distributori e ai fornitori locali le informazioni relative al rapporto della prova della Misura per l'implementazione.

Non smaltire i prodotti se prima non si sono ricevute informazioni dai distributori e dai fornitori locali in merito alle procedure corrette al fine di ridurre l'impatto ambientale adottando metodi e procedure corretti.

Per smaltire il prodotto e/o gli accessori rivolgersi ai distributori e ai fornitori locali per avere il recapito del punto di smaltimento più vicino.

Per eventuali richieste di manutenzione, consultare distributori e fornitori locali per avere il recapito del centro di assistenza più vicino in modo da poter prolungare la vita utile del prodotto.

Per eseguire la manutenzione e riconsegnare il prodotto, contattare i distributori e i fornitori locali per avere informazioni in merito ai punti vendita più vicini.

### Garanzia limitata

Questa Garanzia Limitata si applica solo alle opzioni originariamente acquistate da un rivenditore autorizzato per il proprio utilizzo, e non per rivendita.

La garanzia del produttore copre tutti i componenti e la manodopera e non è valida senza la ricevuta d'acquisto. Per ottenere assistenza nel periodo di garanzia, contattare il distributore o il rivenditore autorizzato, oppure visitare il nostro sito Web per consultare le informazioni disponibili online o inviare una richiesta via e-mail.

Se il prodotto viene trasferito ad un altro utente, il servizio di garanzia è a disposizione di quell'utente per il resto del periodo di garanzia. A questo utente si dovrebbe fornire la propria prova d'acquisto e queste informazioni di garanzia.

Si garantisce che questo apparecchio sarà in buone condizioni di funzionamento e conforme alla descrizione funzionale descritta nella documentazione fornita. Se si fornisse la prova d'acquisto, i pezzi di ricambio assumono il tempo di garanzia che era rimasto ai pezzi sostituiti.

Prima di presentare questo prodotto per il servizio di garanzia, è necessario rimuovere tutti i programmi, dati e supporti di memorizzazione rimuovibili. I prodotti ritornati senza manuale e software saranno sostituiti senza manuale e software.

Questo servizio di Garanzia Limitata non copre la sostituzione quando il problema è causato da incidenti, disastri, vandalismi, abuso, utilizzo non appropriato, ambiente inadatto, modifiche dei programmi, un'apparecchiatura diversa o modifiche non effettuate sul prodotto dal costruttore.

Se questo prodotto è un accessorio, questa Garanzia Limitata si applica solo quando l'accessorio viene utilizzato su una macchina per il quale è stato disegnato.

Se si hanno dei dubbi sulla propria Garanzia Limitata, contattare il rivenditore autorizzato dal quale si è acquistato il prodotto o il costruttore.

QUESTA GARANZIA LIMITATA SOSTITUISCE OGNI ALTRA GARANZIA, ESPRESSA O IMPLICITA, COMPRESE, MA NON LIMITATAMENTE A, IMPLICITE GARANZIE DI COMMERCIABILITÀ ED APPLICABILITÀ A UNO SPECIFICO SCOPO. ALCUNE LEGGI, TUTTAVIA, NON PERMETTONO L'ESCLUSIONE DI GARANZIE IMPLICITE. SE QUESTE LEGGI SONO APPLICABILI, TUTTE LE GARANZIE ESPRESSE ED IMPLICITE SONO LIMITATE ALLA DURATA DEL PERIODO DI GARANZIA. DOPO TALE PERIODO NON E' APPLICABILE NESSUN'ALTRA GARANZIA. Alcune giurisdizioni non permettono limiti sulla durata delle garanzie implicite, in questo caso il limite espresso più sopra potrebbe non essere applicabile.

In nessun caso saremo responsabili per:

- Richieste di risarcimenti nei vostri confronti da parte di terzi per perdite o danni.
- Ferdita, o danneggiamento, di vostre registrazioni o dati; o
- Conseguenze economiche derivanti dal danneggiamento (comprese perdite di profitti o risparmi) o danni incidentali, anche se siamo stati messi a conoscenza di questa possibilità.

Alcune giurisdizioni non permettono l'esclusione o limitazioni relativamente a danni incidentali o consequenziali, perciò la limitazione o esclusione sopra citata potrebbe non essere applicabile.

Questa Garanzia Limitata fornisce specifici diritti legali, potreste averne altri che variano da giurisdizione a giurisdizione.